## TUTORIAL TÉCNICO

### Como o software Netility identifica mais de uma placa PGR 801 L na rede

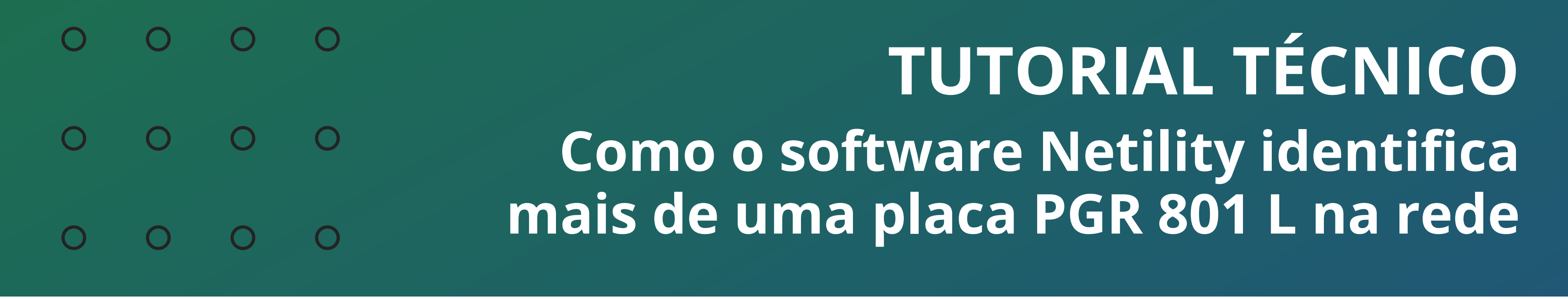

0 Ο  $\mathbf{O}$ 

O software Netility lista todas as placas PGR 801L que estão instaladas nos nobreaks e conectadas na mesma rede. Ao abrir o software, uma lista é exibida automaticamente informando endereço IP de cada uma.

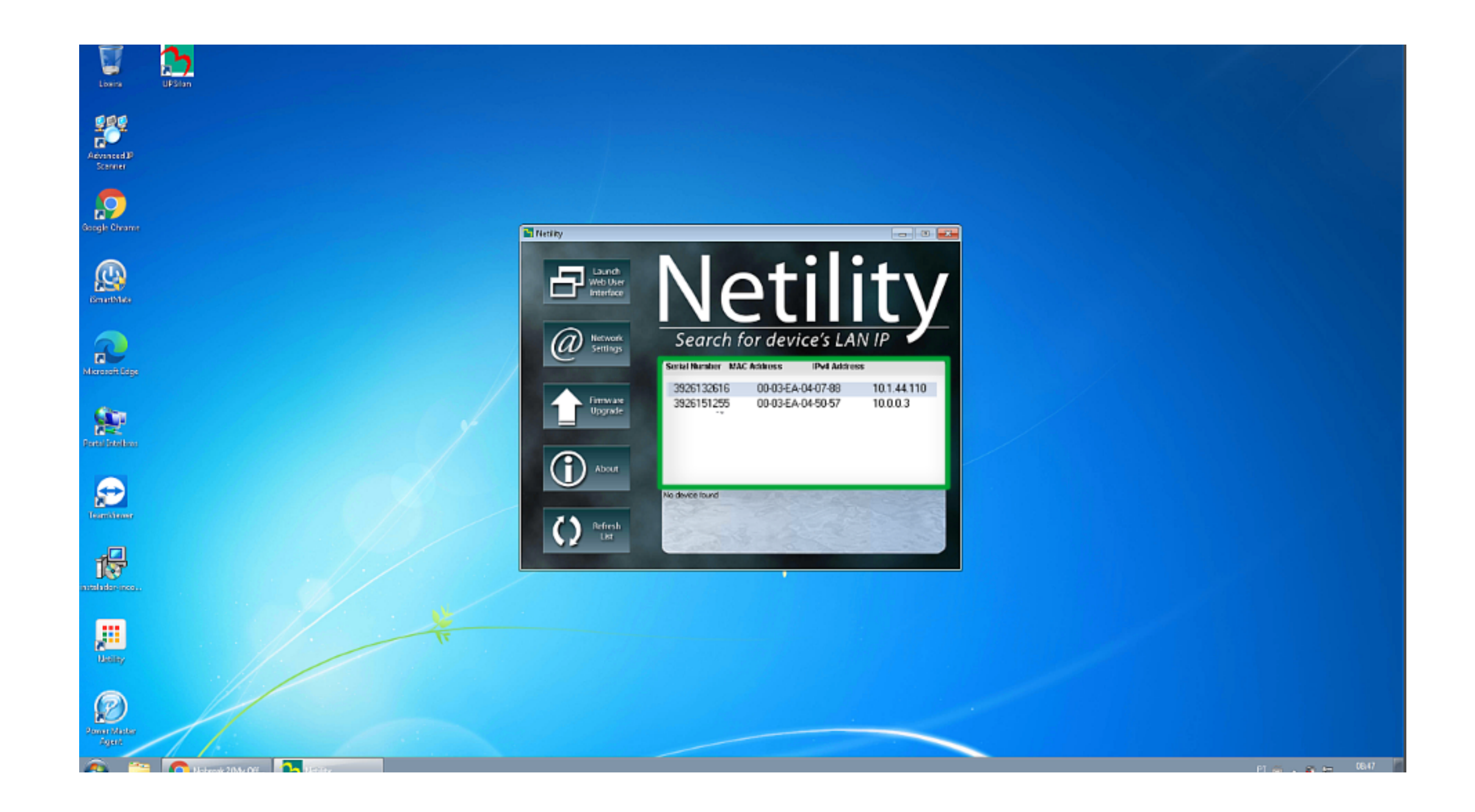

Caso não apareça o endereço IP de alguma placa que está na mesma rede, clique em **Refresh List** para atualizá-la.

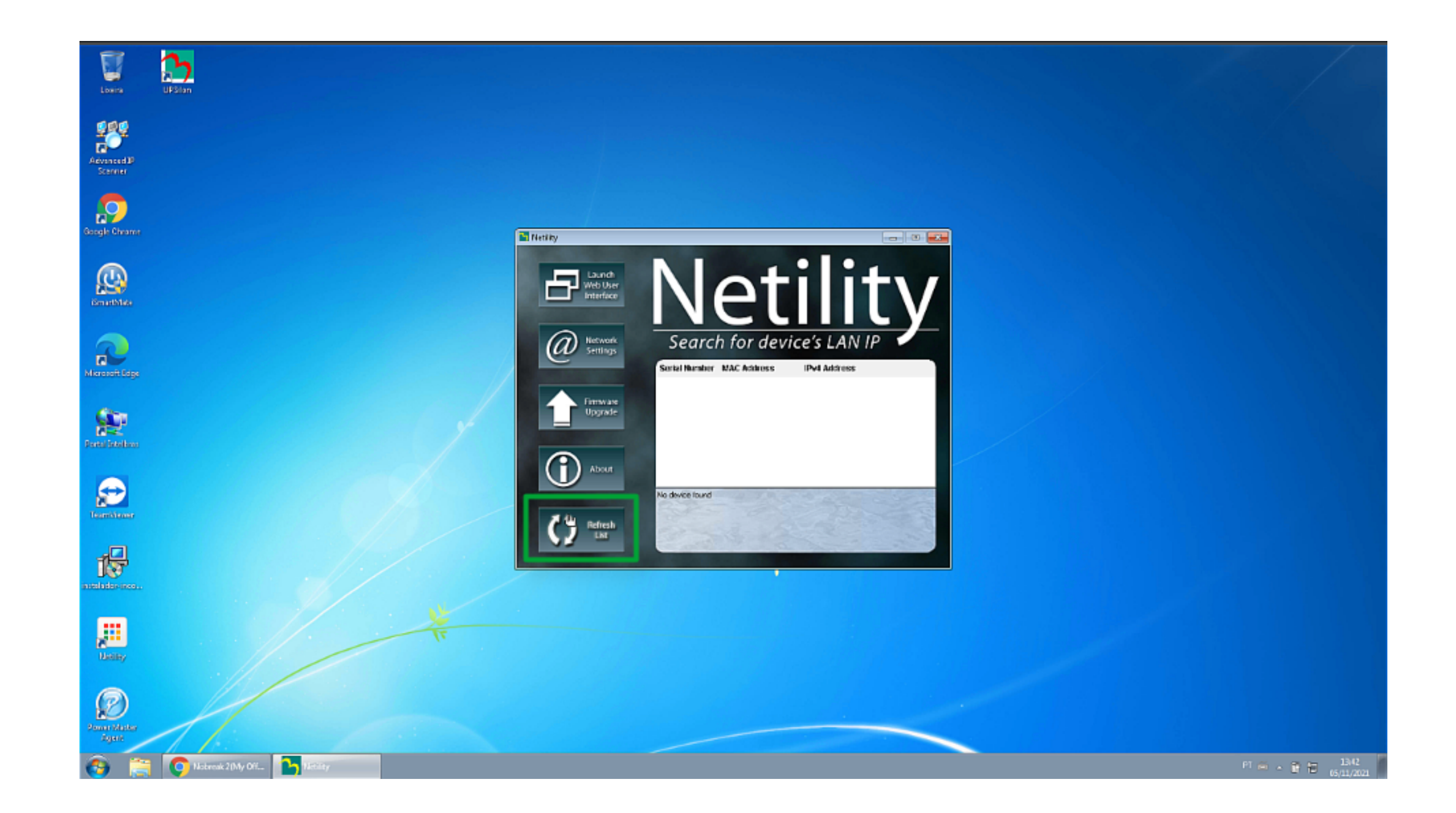

#### Suporte a clientes: <u>intelbras.com/pt-br/contato/suporte-tecnico/</u> Vídeo tutorial: <u>youtube.com/IntelbrasBR</u>

#### (48) 2106 0006 | Segunda a sexta: 8h às 20h | Sábado: 8h às 18h

# · · · · · TUTORIAL TÉCNICO · · · · · Como o software Netility identifica · · · · · mais de uma placa PGR 801 L na rede

#### 0 0 0 0

Selecione uma das placas que aparece na lista . A configuração é feita de forma individual para cada nobreak e você poderá acessar a placa PGR 801 L clicando em *Launch Web User Interface* ou digitando na barra de endereços do seu navegador o endereço IP da placa que deseja acessar.

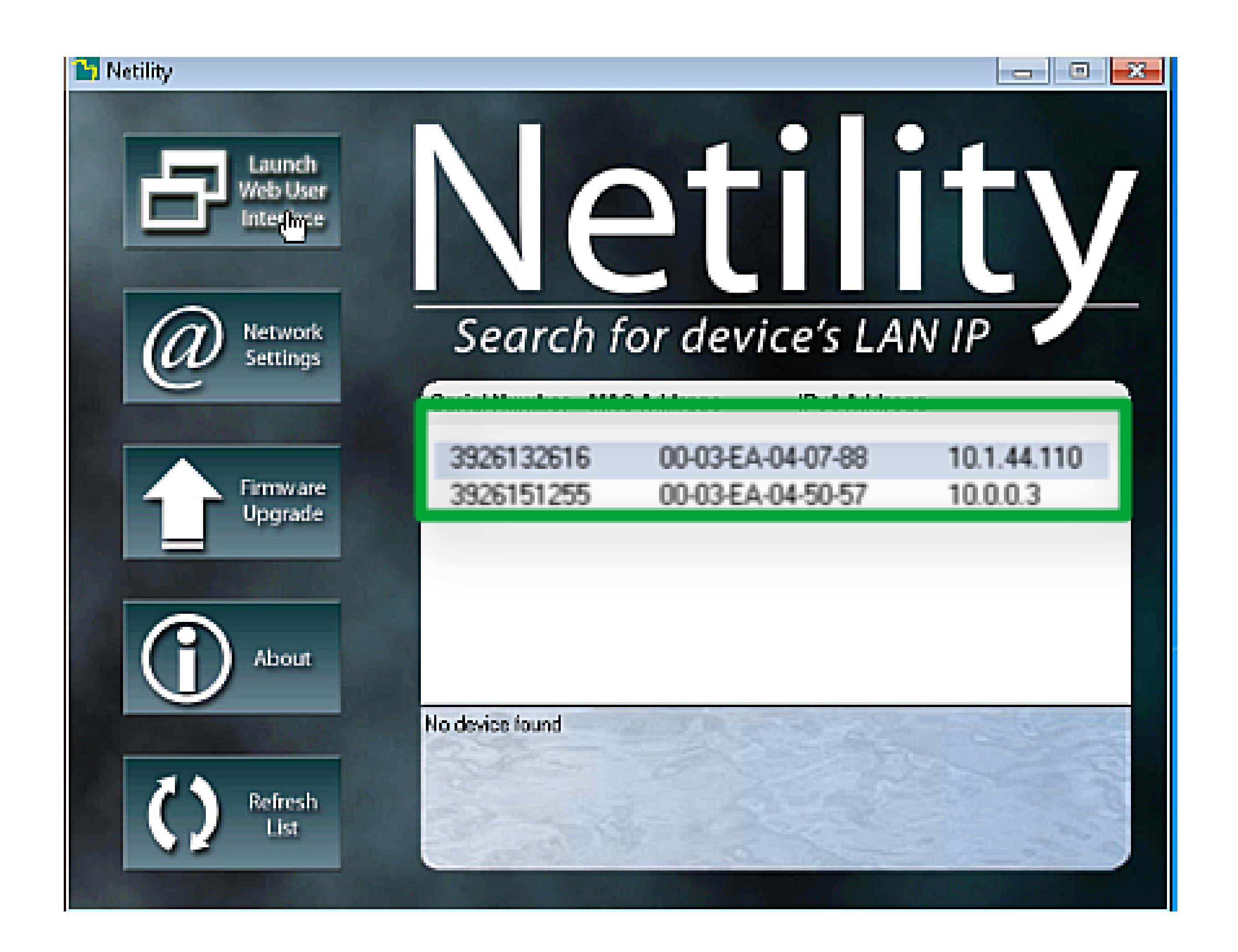

Para configurar assista ao vídeo de configuração da placa PGR 801 L a seguir:

#### **SUPORTE**

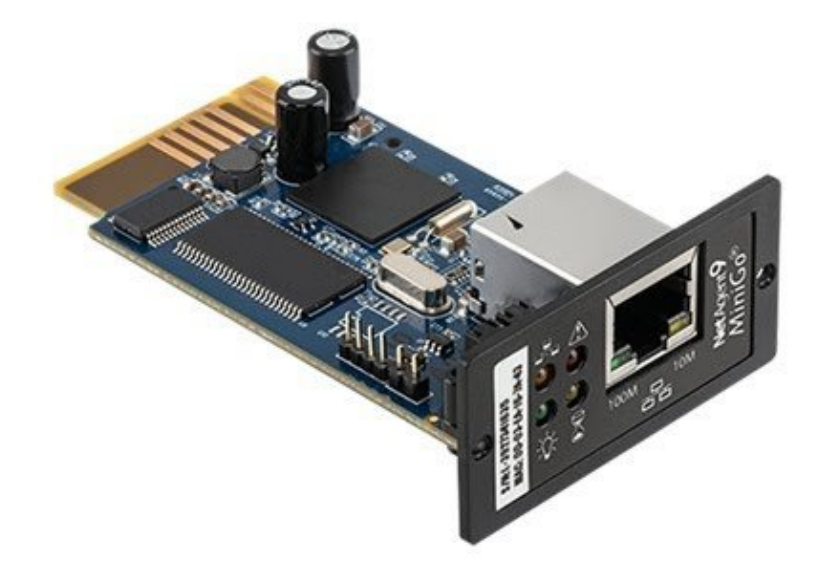

#### Placa de gerenciamento PGR 801L

Suporte a clientes: <u>intelbras.com/pt-br/contato/suporte-tecnico/</u> Vídeo tutorial: <u>youtube.com/IntelbrasBR</u>

#### (48) 2106 0006 | Segunda a sexta: 8h às 20h | Sábado: 8h às 18h

### **TUTORIAL TÉCNICO**

### Como o software Netility identifica mais de uma placa PGR 801 L na rede

0 Ο Ο 0 0 0 O

0

0

0  $\bigcirc$ 0

0

Você viu Como o software Netility identifica mais de uma placa PGR 801 L na rede. Acesse nossas redes sociais e nos acompanhe para ficar por dentro das novidades!

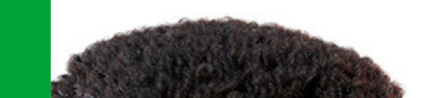

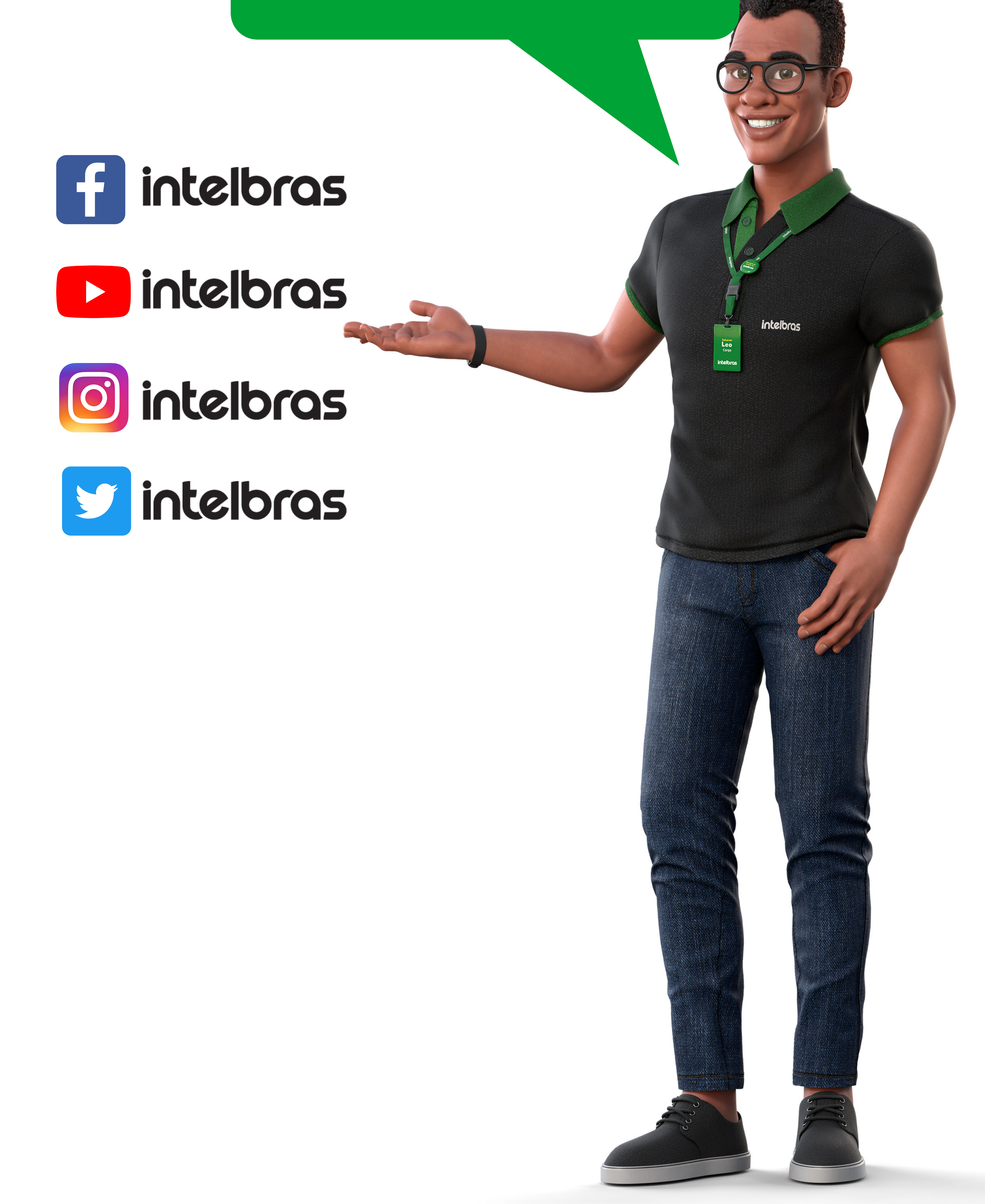

#### Suporte a clientes: <u>intelbras.com/pt-br/contato/suporte-tecnico/</u> Vídeo tutorial: <u>youtube.com/IntelbrasBR</u>

(48) 2106 0006 | Segunda a sexta: 8h às 20h | Sábado: 8h às 18h

### 

### 

#### O O O O

# inteloros

### <u>intelbras.com/pt-br/contato/suporte-tecnico/</u>